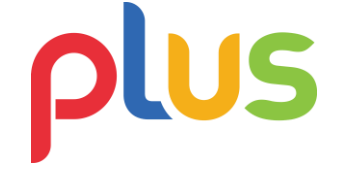

## Panduan Pembayaran Menggunakan Kartu Kredit

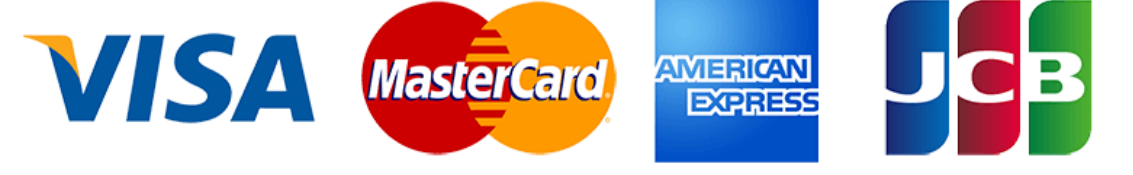

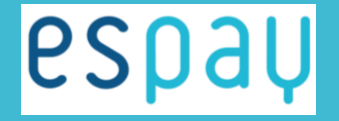

Payment collection and distribution made EASY

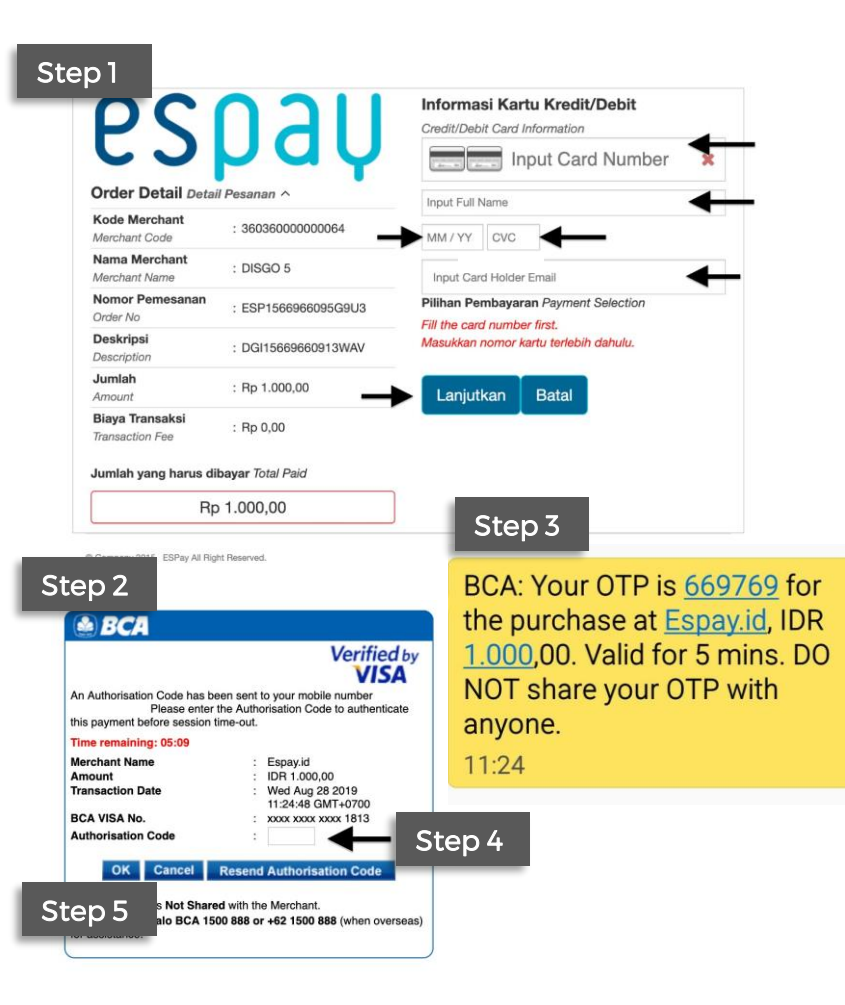

## MENGGUNAKAN KARTU KREDIT

Setelah memilih produk yang akan dibeli, silahkan pilih menu pembayaran menggunakan Kartu Kredit

- Isi data yang kosong pada halaman pembayaran
  - 1.1 Masukan nomor kartu
  - 1.2 Masukan nama pemegang kartu
  - 1.3 Masukan masa berlaku kartu
  - 1.4 Masukan 3 angka dibelakang kartu
  - 1.5 Masukan alamat email pemegang kartu
  - 1.6 Pilih lanjutkan
- 2. Anda akan di redirect ke halaman Bank Anda untuk melakukan verifikasi
- 3. Kode OTP dikirimkan melalui sms ke nomor telfon anda yang terdaftar
- 4. Kembali ke halaman Bank lalu masukan **kode**
- **OTP** yang sudah dikirimkan ke sms anda
- 5. Pilih OK
- 6. Pembayaran Berhasil dilakukan

Payment collection and distribution made EASY

<u> espav</u>